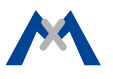

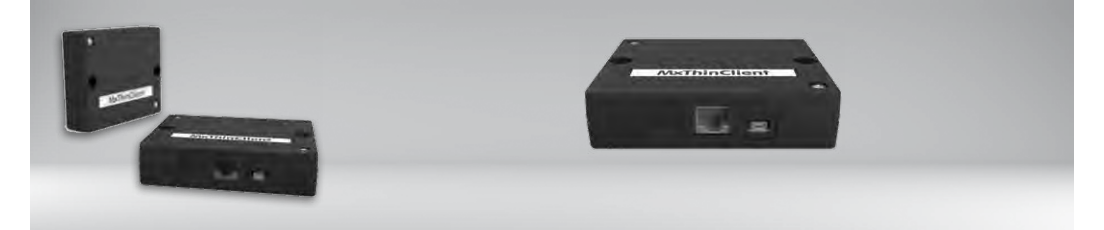

MxThinClient

• 2 adhesive tape strips, white

Required accessories (not included in delivery):

- Ethernet cable RJ45
- HDMI cable (Micro HDMI), fully shielded, type A to type D
- If the MxThinClient is installed using screws, only use flat-head screws (max. dia. of screw head 10 mm, max. dia. of thread 5 mm)

## IP Video Interface for Display on a Monitor/TV Panel

High-resolution display of cameras and door stations on a monitor or TV panel.

More information: www.mobotix.com > Products > Accessories > MxThinClient

Mx-A-TCLIENTA 20.032.931-03\_EN\_11/2020

# MOBOTIX

## Connection Example

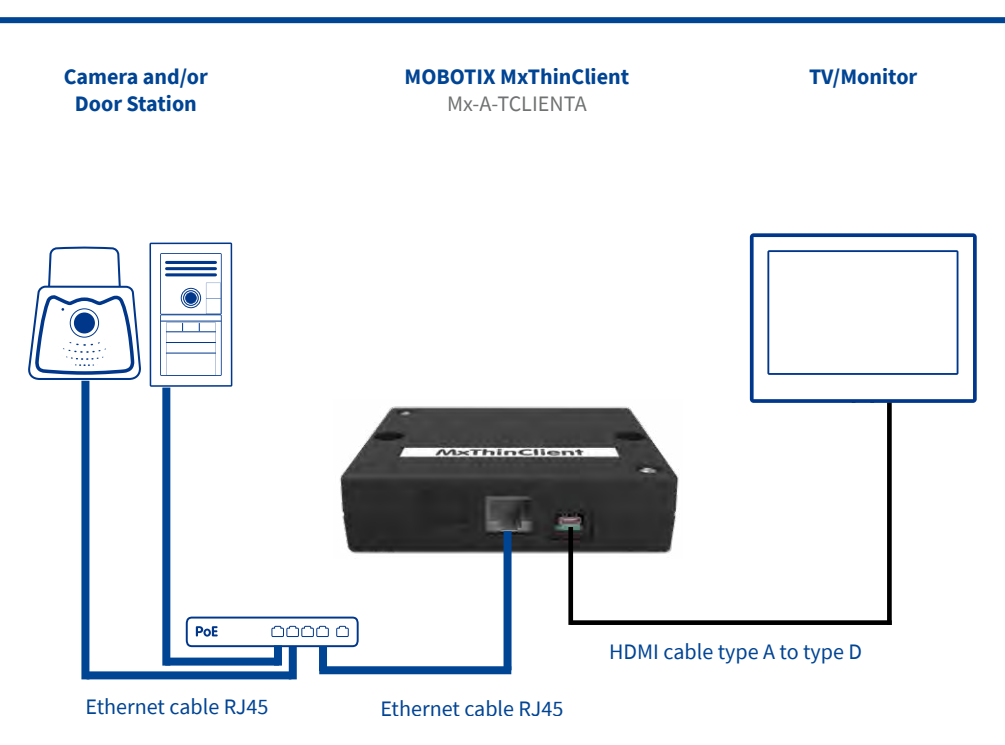

## Installation Instructions

#### 1. Fasten the MxThinClient

Place the MxThinClient besides the TV or monitor. You can also use the supplied adhesive tape stripes or screws to fasten the box at the desired position (screws are not part of the delivery).

#### 2. Connect the cables

- 1. Connect MxThinClient to the TV/monitor using an HDMI cable.
- 2. Switch to the proper HDMI channel on the TV/ monitor.
- 3. Connect MxThinClient to a free PoE port of a switch using an RJ45 Ethernet patch cable.

**Note:** If the steps above are not followed in the order listed, some display devices may not show any image at all.

**Note:** Make sure that the devices have a native HDMI connector; adapters cannot be used.

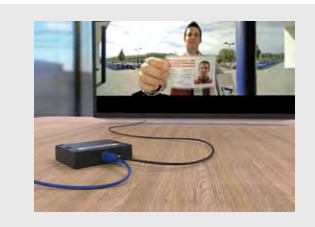

MOBOTIX P3 or Mx6 cameras or static images (JPEG or PNG) on a TV or monitor with HDMI input. The following two main features are available:

#### Sequencer Feature:

By default, the integrated sequencer automatically cycles through all defined image sources (cameras and still images). For this purpose, you can set a global time to show an image source and also individual times to show specific image sources.

Automatic Pop-Up Feature (via MxMessageSystem)
 On top of the automatic sequencer, the device can
 also show an image source as a reaction to specific
 events. For example, you can use this mechanism to
 show the live video stream from a door station after
 someone rang the doorbell. To be able to use this
 feature, MxMessageSystem must be configured both
 on the camera and on the MxThinClient The image
 source will pop up after the device has received an

message name.

**Note:** If the MxThinClient is attached to a TV or monitor with several HDMI inputs and the device receives a message to switch to a specific image source, the device cannot automatically switch to the proper HDMI input.

To configure the image sources and all other relevant settings, please use a web browser and follow the instructions on the following page.

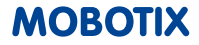

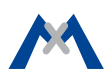

#### 1. Open the MxThinClient User Interface in a Browser

Enter the IP address of the MxThinClient:

http://<MxThinClient IP address>

By default, the MxThinClient has been set to run as a DHCP client with an additional static IP address in the 10.x range (network mask 255.0.0.0) printed on the housing of the device. If you are running the MxThinClient in a network with a DHCP server (e.g., DSL router), you can look up the IP address in the list of devices of the DHCP server. When using a DSL router with integrated DHCP/DNS server, you can also use the host name of the device MxThinClient<10x factory IP address in the browser address bar.

#### Example:

#### http://MxThinClient10-7-35-193

| System Information  | Device time, hardware and release information     Download support information     Third-Party Software [License information]                                              |  |  |
|---------------------|----------------------------------------------------------------------------------------------------|--|--|
| Page Administration | Language     Change password for the web access                                                                                                    |  |  |
| Configuration       | Network settings     Image Sources     Reset configuration to factory defaults     Save current configuration to local computer     Load configuration from local computer |  |  |
| System Update       | Update system software                                                                                                    |  |  |
| General Tasks       | Reboot the MxThinClient                                                                                                    |  |  |

#### 2. Set the Language and Change the Password

The factory default language is English. If required, click on **Page Administration > Language** and select a different language.

For security reasons, you should change the factory default password. Click on **Page Administration > Change password for the web acces**s and set a new password.

#### 3. Set Up the Network

If you intend to use the pop-up feature to show image sources via MxMessageSystem described above, you need to adjust the settings in the following dialogs of the **Configuration** section:

• Network settings: NTP When using messages of the MxMessageSystem,

## Safety Warnings

- This product must not be used in explosion-hazardous locations.
- The MxThinClient is intended for indoor use only. Make sure to respect the operating temperature range of 0 to +40  $^\circ C$  for the MxThinClient.
- Network security: MOBOTIX products include all of the necessary configuration options for operation in Ethernet networks in compliance with data protection laws. The operator is responsible for the data protection concept across the entire system. The basic settings required to prevent misuse can be configured in the software and are password-protected.

the time of the MxThinClient must run in sync with the cameras and door stations that are sending the messages. In the **NTP** section, enable the time synchronization and enter the same time server (IP address or name) as on the cameras and door stations. Note that you can also use a camera or a door station as a time server.

• Network settings: MxMessageSystem – Distribution of Message over the Network Activate this section if you want to receive messages from a camera or door station via the MxMessageSystem.

**Important:** Make sure that these entries are identical to the entries in the MxMessageSystem configuration of all cameras or door stations that are sending messages.

#### 4. Configure the Image Sources (Cameras/Still Images)

Open the **Configuration > Image Sources** dialog to define all image sources (live video streams and/or images) you want to display as well as the corresponding display duration..

#### Notes:

- To display still images, set the Codec dropdown to Image and then specify the ftp[s] or http[s] address to download the image to show. These images are currently not stored in the MxThinClient, but will be loaded every time they are displayed.
- By default, all defined image sources are displayed using the global sequencer display duration. To define an individual display duration for an image source, activate the Use Individual Display Duration option.
- If you enter the name of a message in the Message Name field, the device will automatically display this image source if it receives a message with this name.

This prevents unauthorized parties from accessing these settings.

 Make sure that you adhere to all relevant laws, regulations and that you fulfill all certification requirements for the intended use.

## **Technical Specifications**

| Connections                                                                                                    | Ethernet 100Base-T (RJ45); HDMI type                | Max. Image Size                                                                                                    | Full HD                                                          |
|----------------------------------------------------------------------------------------------------|-----------------------------------------------------|----------------------------------------------------------------------------------------------------|------------------------------------------------------------------|
| Certifications         EN55032:2012; EN55022:2010;<br>EN55024:2010; EN50121-4:2015;<br>EN61000-6-1:2007;<br>EN61000-6-2:2005;<br>EN61000-6-3:2007 + A1:2011;<br>EN61000-6-4:2007 + A1:2011;<br>AS/NZS CISPR22:2009 + A1:2010;<br>CFR47 FCC part15B | Output Image<br>Sizes                               | <ul> <li>Image size of image source unaltered<br/>(max. Full HD)</li> <li>VGA (640x480), SVGA (800x600), XGA<br/>(1024x768), HD (1280x720), Mega<br/>(1280x960), Full HD (1920x1280)</li> <li>When showing dual images, the x value<br/>of the image sizes from above is used</li> </ul> |                                                                  |
|                                                                                                    | AS/NZS CISPR22:2009 + A1:2010;<br>CFR47 FCC part15B | Operating Con-<br>ditions                                                                                                    | Only for indoor applications,<br>0 to +40 °C                     |
| Video Codec                                                                                                    | MxPEG/M-JPEG                                        | Protection Class                                                                                                    | IP20                                                             |
| Formats (codecs)<br>for Still Images                                                                                                    | PNG, JPG, up to 10 MB                               | Dimensions                                                                                                    | (height x width x depth): 25 x<br>100 x 80 mm/1 x 3.94 x 3.15 in |
| Camera Software                                                                                                    | Release 4.4.x/5.0.x or higher                       | Materials                                                                                                    | Housing: Polycarbonate, black                                    |
| Power Consump-<br>tion                                                                                                    | 2 W                                                 | Weight                                                                                                    | Approx. 125 g                                                    |
| Power Supply                                                                                                    | PoE IEEE 802.3af                                    |                                                                                                    |                                                                  |
| Protocols                                                                                                    | IPv4, HTTP, HTTPS, NTP, FTP, FTPS,<br>HDMI 1.4      |                                                                                                    |                                                                  |

MOBOTIX AG Kaiserstrasse D-67722 Langmeil Phone: +49 6302 9816-103 Fax: +49 6302 9816-190 sales@mobotix.com www.mobotix.com

MOBOTIX

MOBOTIX, the MX logo, MxControlCenter, MxEasy, MxPEG and MxActivitySensor are trademarks of MOBOTIX AG registered in the European Union, the U.S.A., and other countries • Information subject to change without notice • MOBOTIX does not assume any liability for technical or editorial errors or omissions contained herein • All rights reserved • © MOBOTIX AG 2017

CEFC Declaration of Conformity: www.mobotix.com > Support > Download Center > Marketing & Documentation > Certificates & Declarations of Conformity